# (GUI) ةيموسرلا مدختسملا ةەجاو لﺉاسر VPN ةكبش ليمعل

تايوتحملا

<u>ةمدق ملا</u> <u>قمدق ملا</u> <u>میں اس ال ا ت اب لطت ملا</u> <u>ت اب لطت ملا</u> <u>مدخت س مل ا ت ان وك ملا</u> <u>ت اح ال طص ال ا</u> <u>ق لص ت اذ ت امول عم</u>

## <u>ةمدقملا</u>

لئاسرو لقعلاو VPN ليمعل (GUI) ةيموسرلا مدختسملا ةمجاو أطخ دنتسملا اذه درسي معدلاو ينفلا معدلا ةطساوب مادختسالل ةصصخم لئاسرلا هذه .ءارجإ/فصو عم ريذحتلا نم يسدنهلا

ةءافك رثكأو عرسأ لكشب كتلكشم لح نم Cisco نم ينفلا معدلا سدنهم تامولعملا نكمت اهب طبترملا حيحصتلاو ةلكشملا ىلع كفرعت اهنأ امك .ينفلا معدلا ةمدخ بلط حتف دنع ةلكشملا ردصم فيرعتل.

## <u>ةيساسألا تابلطتملا</u>

#### <u>تابلطتملا</u>

،ەذە VPN ةكبش ليمعل (GUI) ةيموسرلا مدختسملا ةەجاو ل.ئاسر نم ةدافتسالا ل.جأ نم جارخإلا طاقتلاو ءاطخالا حيحصت ليغشت ىلع ةردقلاو كتكبش ىلإ لوصولا كمزلي.

#### <u>ةمدختسملا تانوكملا</u>

ةنيعم ةيدام تانوكمو جمارب تارادصإ ىلع دنتسملا اذه رصتقي ال.

#### <u>تاحالطصالا</u>

<u>Cisco تاحيملت تاحالطصا</u> عجار ،تادنتسملا تاحالطصا لوح تامولعملا نم ديزم ىلع لوصحلل <u>. .قينقتلا</u>

## <u>VPN ةكبش ليمعل (GUI) ةيموسرلا مدختسملا ةمجاو لئاسر</u>

#### ءاطخألا

| ددع | ەلاسر                                                                                                   | ءارجالا وأ فصولا                                                                                                    |
|-----|----------------------------------------------------------------------------------------------------|----------------------------------------------------------------------------------------------------|
| 1   | ةملعم مادختسإ نكمي ال<br>نارتقالاب 1٪ رماوألا رطس<br>2. رماوألا رطس ةملعم عم                            | سابتقالا تامالع نمض ناتروكذملا رماوألا رطس اتملعم ضراعتت<br>.نيعم رمأ رطس يأ يف اعم امهمادختسإ نكمي الو ضعبلا امهضعب                                                                                                    |
| 2   | حلاص ريع لاصتا لاحدا مسا.<br>مسا يوتحي نأ نكمي ال<br>نم يأ ىلع لاصتالا لاخدا<br>قيلاتلا فرحالا          | وحلا عبرم يف لاصتالا لاخدا مسا لقح يف حلاص ريغ فرح لاخدا مت<br>ةدوجوم لاصتا تالاخدا ليدعت وأ ةديدج لاصتا تالاخدا ءاشنإل.                                                                                                    |
| 3   | ريغ TCP ذفنم ديدحت مت<br>وه حلاصلا قاطنلا .حلاص<br>2. يلإ 1٪ نم.                                        | يف "لقن" بيوبتلا ةمالع يف حلاص ريغ TCP ذفنم مقر لاخدإ مت<br>ةدوجوم لاصتا تالاخدإ ليدعت وأ ةديدج لاصتا تالاخدإ ءاشنإل راوحلا                                                                                                    |
| 4   | ةباجتسإ ةلەم ديدحت مت<br>قاطنلا. ةحلاص ريغ ريظن<br>2. ىلإ 1٪ نم وە حلاصلا                               | قن" بيوبتلا ةمالع يف ةحلاص ريغ ريظن ةباجتسإ ةلەم لاخدإ مت<br>م لاصتا تالاخدإ ليدعت وأ ةديدج لاصتا تالاخدإ ءاشنإل راوحلا عبرم                                                                                                    |
| 5   | لاخدإل فيضم مسا دجوي ال<br>ءارجإ رذعتي .اذه لاصتالا<br>لاصتا VPN.                                       | لاخدا ىلع يوتحي ال لـاصتا لـاخدا مادختساب لـاصتا ةلـواحم ءارجا مت<br>للخدا يف ەناونع وأ فـيضملا مسا ديدحت بجي .ناونعلا/فـيضملا<br>لاصتا ءارجا ةلـواحمل لـاصتالا                                                                                                    |
| 6   | دوجوم ريغ 1٪ لاصتالا لاخدا.                                                                             | دوجوم ريغ لاصتا لاخدا رماوالا رطس ددح                                                                                                    |
| 7   | ريغ ةعومجملا رورم تاملك<br>ةملك سفن لخدأ .ةقباطتم<br>يعبرم الك يف رورملا<br>صنلا.                       | سملا بيوبت ةمالع يف ةعومجملا ةقداصم رورم ةملك لوقحل نوكت<br>اصتا تالاخدا ليدعت وأ ةديدج ليصوت تالاخدا ءاشنال راوحلا عبرمل<br>لك ديكأت و رورملا ةملك القح يوتحي نأ بجي .ةفلتخم ميق ةدوجوم<br>.ميقلا سفن ىلع رورملا                                                                                                    |
| 8   | ءدبلا" دادعإ ثيدحت رذعتي<br>لوخدلا ليجست لبق".                                                          | عبرمل لوخدلا ليجست دادعإ لبق ءدبلا ظفح VPN ليمع ىلع رذعت<br>بر .vpnClient.ini فلملا ىل! Windows ىلإ لوخدلا ليجست صئاصخ"<br>يوف ةلكشم كانه نوكت دق وأ طقف ةءارقلل فلملا تامس رييغت<br>.تافلملا                                                                                                    |
| 9   | VPN لاصتا ثيدحت رذعتي<br>ەب لاصتالا عطق مت يذلا<br>جورخلا ليجست دادعإ دنع.                              | يجست دنع "لاصتالا عطق" VPN لاصتا ظفح VPN ليمع ىلع رذعت<br>بم ىلإ "Windows ىلإ لوخدلا ليجست صئاصخ" راوح عبرم نم جورخلا<br>كت دق وأ طقف ةءارقلل فلملا تامس رييغت مت امبر .vpnClient.ini<br>تافلملا ماظن يف ةلكشم كانه.                                                                                                  |
| 10  | حامسلا"                                                                                                 | اهجلا تاقيبطت ليغشت ءدبب حامسلا" ظفح VPN ليمع ىلع رذعت<br>اليجست صئاصخ" راوح عبرمل لوخدلا ليجست دادعإ لبق "ةيجراخلا<br>تما مدختسملا ىدل نوكي نأ بجي .Windows لجس ىلإ "Windows ىلإ<br>لا ديدحت متي نأ بجي هنأ نم مغرلا ىلع ،دادعإلا اذه ظفحل لوؤسملا<br>لا يف ماظنلا يف ةلكشم دوجو لمتحملا نم .لاحلا وه اذه نكي مل اذإ |
| 11  | ليجست لشف<br>CSGINA.DLL.                                                                                | ساب هب صاخلاا CSGINA.DLL ليجست VPN ةكبش ليمع ىلع ردعت<br>.هفالت وأ DLL رييغت مت امبر .Windows ليغشتال ماظن                                                                                                    |
| 12  | ةلاح دادرتسإ رذعتي<br>ةيئاقلتلا ةئيەتلا                                                                 | ك اذإ ام ديدحتل ةيلاحلا ةلاحلا دادرتسإ VPN ةكبش ليمع ىلع رذعت<br>مع ةمدخ فاقيإ متي دق .ةيئاقلتلا VPN ةكبش ليغشت ءدب بجي<br>لشف وأ ؛اهليغشت مدع وأ اهقيلعت وأ VPN يفخلا جمانربلا وأ VPN<br>مدختسملا ةهجاو قيبطتو يفخلا جمانربلا/ةمدخلا نيب لاصتالا<br>.ةيموسرلا                                                        |
| 13  | نيكمت دادعإ ثيدحت رذعتي<br>يئاقلتلا VPN عدب.                                                            | عبرمل يئاقلتلا VPN ءدب نيكمت دادعإ ظفح VPN ليمع ىلع رذعت<br>تامس رييغت مت امبر .vpnclient.ini فلملا ىلإ يئاقلتلا VPN ءدب<br>تافلملا ماظن يف ةلكشم كانه نوكت دق وأ طقف ةءارقلل فلملا                                                                                                    |
| 14  | لصافلا دادعإ ثيدحت رذعتي<br>ءدب ةلواحم ةداعإل ينمزلا<br>VPN يئاقلتلا                                    | واحم ةداعإل ينمزلا لصافلا دادعإ ظفح VPN ةكبش ليمع ىلع رذعت<br>ئاقلتلا VPN ةكبش ءدب راوح عبرمل ةيئاقلتلا VPN ةكبش ءدب<br>وأ طقف ةءارقلل فلملا تامس رييغت مت امبر .vpnClient.ini فلملا<br>تافلملا ماظن يف ةلكشم كانه نوكت.                                                                                              |
| 15  | ةداعإ لصاف ديدحت مت<br>قاطنلا. حلاص ريغ ةلواحم<br>2. يلإ 1٪ نم وه حلاصلا.<br>دوجوم 1٪ ليام يتباليا لخدا | ل ينمزلاا لصافلاا لقح يف حلاص ريغ ةلواحم ةداعإ لصاف لاخدا مت<br>نأ بجي .يئاقلتلا VPN عدب راوح عبرمل يئاقلتلا VPN عدب ةلواحم<br>                                                                                                    |
| 10  |                                                                                                    | الطان المارية بمساحية مستعلية المنافعة المارية المستعلمة المرابعة المستعلمة المرابعة المستعلمة المرابعة المستع                                                                                                    |

|          | <u>כן ו</u> משו נשבו נשפטו <i>י</i> ך.          | دوجوم.<br>اللللانانان (\\\\\\\\\\\\\\\\\\\\\\\\\\\\\\\\                         |
|----------|-------------------------------------------------|---------------------------------------------------------------------------------|
| 17       |                                                 | ستالا لاحدا طفح (٧٢١٧) ةيرةأطلا ةصاحلا ةكبشلا ليمع يلع ردعت                     |
|          | لاصتا لاخدإ ءاشنإ رذعت.                         | ٽٽشم ٽانه نوٽت دق .ةتٻاثلا صارقالا ڪرچم يلغ ڦلم يف ديڊجلا                       |
|          |                                                 | تاڧلملا ماظن.                                                                   |
|          |                                                 | نوكي دق .لاصتالا لاخدا ةيمٍست ةداعاٍ VPN ةكبش ليمع ىلع رذعت                     |
| 18       | لاحدا ہیمست ہداعا ردعت                          | يف ةلكشم كانه نوكت دق وأ ،لعفلاب ادوجوم ديدجلا لاصتالا لاخدا                    |
|          | لاصتال.                                         | ، ۲۵۵۵ - ۲۵۵۶ - ۲۵۵۵ - ۲۵۵۲<br>تافلملاً.                                        |
|          |                                                 | وفارم ورارا الدعمارا الراص ت الرا الراخدا ظفح VPN ةك ش لرويمع ورارع رذعت        |
| 19       | لاصتالا لاخدإ ظفح رذعتي                         | ة في قوارة الله في ما التناميس دوء غير متر ام الرفت الما الم الدة أل الأسحما    |
| 15       | لدعملا.                                         | الى ئام بالى مارى كان كان كان كان كان كان كان كان كان كان                       |
|          |                                                 | تافلمرا ماطن يف ەلكسم كانە ئوكت دو.                                             |
|          |                                                 | <b>زدا مسا نو</b> ګي دق لاصټالا لاحدا راړګت ۷۲۱ هګبش ليمغ یلغ ردغت              |
| 20       | لاصتالا لاخدإ راركت رذعت.                       | كشم كانه نوكت دق وا ،ادج ليوط وا لعڢلاب ادوجوم رركملا لاصتالا                   |
|          |                                                 | تافلملا ماظن يف.                                                                |
|          |                                                 | لملا دعی مل امبر .لاصتالا لاخداٍ فذح VPN ةكبش لیمع یلع رذعت                     |
| 21       | لاصتالا لاحدا فدخ ردعتي                         | انه نوكتٌ دقٍ وأ ،ايمجم نوكي دق وأ ادوجوم ل اصتال ل اخدًا يل ع يوتّ جي          |
|          | Х1.                                             | فالمالم الماطن وفي قالات م                                                      |
|          |                                                 | اخدا نمائع دة الله عليا اللخدا دارو تيب VPN قائي شاء مع علي بذو تي              |
|          |                                                 | ل ام يتلال الذراب ماذه دة دودور مغيل من الال مادو مذال الم يتلال                |
| 22       | لاحدا داري شا ردعتي                             | الالص ال الحداث ولاي دق دوجوم ريع داري سال لواجي يدل لاص ال                     |
|          | 1. לוסטדוטו                                     | ، نوڭت دق .لغفلاب ادوجوم ەدارىتسإ متي يدلا لاحدالا مسا سفنب                     |
|          |                                                 | تافلملا ماظن يف ةلكشم.                                                          |
|          | رورملا ةملك حسم رذعتي                           | ِ ةرفشملا مدختسملا رورم ةملك حسم VPN ةكبش ليمع ىلع رذعت                         |
| 23       | لاصتالا لاخدال ةرفشملا                          | ةءارقلل لاصتالا لاخدا فلم تامس ريىغت مت امبر لااصتالا لاخدا                     |
|          | ×1.                                             | فالمل ماظن يف قلكشم كانه نوكت دق وأ                                             |
|          |                                                 | ا م يل الااص تاليا لراخدا تالري دعت قباتك VPN قكيش لريمع يل عردعت               |
| 24       | لاصتالا لاخدإ ثيدحت رذعتي                       | التامير روء غيته من ام بر اقترب الفرا الم الدة أليا لا يدم و الم الم الله الدرا |
| 27       | ×1.                                             |                                                                                 |
|          |                                                 |                                                                                 |
|          |                                                 | ق فل م عاشنا ٥ لواحم عانتا اطحلا ٥ لسر يف ٥ دحمل ٥ لادا تلشف                    |
| 25       | عطولا فلم لشف ()1٪                              | م لاصتا لاحدال VPN ليمعل هيموسرلا مدحتسملا ههجاو يلإ ريصق                       |
|          | 3h.٪ عم 2٪ ريصقلا                               | هعاجرا مت يذلا اطخلا وه اطخلا ةلااسر يف يرشعلا يسادسلا مقرلا                    |
|          |                                                 | ةددحملا ةلادا ةطساوب.                                                           |
|          | فلم راسم ءاشنإ رذعتي                            | سمنام مما //DNL، شامال المُمْ مَا المالية الم                                   |
| 26       | ءاش نإ ءان ثأ لماكلات لهؤم                      | ںتحالا فلامل لماڭلاب ل8وم فلام راسم عاسنا ۲۳۷ ليمع يلع ردعت<br>اخبار المالية    |
|          | 1⁄ روم قالاعطقا إفراره                          | تافلملا ماظن يف ةلكشم كانه نوكت دق.                                             |
|          | رامخال ا ف ا م عاش نا دذه                       | الندم IShelllink محلوما ليشيؤم عليو المصحل الالالا المومع والعريض               |
| 27       |                                                 | ان ن م ١١٠ ١٢ ان ان ان ان ان ان ان ان ان ان ان ان ان                            |
|          |                                                 | נוסטאוו פטא אושטון.                                                             |
| ~~       | ہياہن يل اوصوں مٿ                               | ثحبالا ةلسلسل قن اطت يلع روثعالا VPN ةكبش ليمع يلع رذعت                         |
| 28       | ىلع روثعلا متي مل ،لجسلا                        |                                                                                 |
|          | قباطت.                                          |                                                                                 |
|          | جمانرب ليغشت ءدب رذعت                           | ِ جِمانِرِب لِيغَشت (VPN) ةيرهاظلا ةصاخلا ةكبشلا ليمع ىلع رذعت                  |
| 29       | ةەجلل يفتاەلا بلطلا                             | نإ لجأ نم لاصتالا لاخدإ يف ددحملا ةيجراخلا ةهجلل يفتاهلا بلطلا                  |
|          | .ةىجراخلا                                       | VPN.                                                                            |
|          | لاص تالا لاخدا مدختسي                           |                                                                                 |
|          | تاداهش ننزخم ددحما ا                            | دخت ساب البوخدا با البي حسابت البيبة . VPN الباصابت ا عاشان ا مدخت سابط البواجي |
|          | Microsoft CryptoAPI                             | تاعلى في من من مان في من من مان في من من من من من من من من من من من من من       |
| 30       |                                                 |                                                                                 |
|          | טולגן מונליטען טעמע                             | تسملا موقي نا دعب الإ مدامسا مده مادختسا نكمي ال .فقداصمل                       |
|          | لجست یتح ادہ لاصتال                             | لمعلا هطحم يلإ لوحدلا ليجستب.                                                   |
|          | لمعلا ةطحم ىلإ كلوخد                            |                                                                                 |
|          | 1٪ ةداەشلا دعت مل                               |                                                                                 |
| 31       | لاص تالا لاخداب ةنرتقملا                        |                                                                                 |
|          | ی ف ت ا ش ف وأ قدوجوم اذه                       | كت مت لاصتا لاخدا مادختٍساب ٧٢N لاصتا ءاشنا مدحتسما لواحي                       |
|          | يت تاريخ و دري را مير<br>مدامش دو ده واحدا الاه | اهحتف نكمي ال يتلا وا ةدوجوملا ريغ ةقداصملل ةداهش مادختسال.                     |
|          | م خان                                           |                                                                                 |
| <u> </u> |                                                 |                                                                                 |
| 32       | ەداەشلا ئم ڧڧختنا ردغتي                         | ا ڼيوګټلا يف ٥لګښم دجوت دق .٥ددځملا ٥دו٥سلا ڼم ويوځټلا ردعټ<br>ا                |

|    | ×1                                                                               | ِ (CA). مداخ عم (CA).                                                                                                    |
|----|----------------------------------------------------------------------------------|----------------------------------------------------------------------------------------------------|
| 33 | نم 1٪ ةداەشلا فذح رذعتي<br>تاداەشلا نزخم.                                        | ةكبش ليمع ىلع رذعت VPN الالفان المان الترجم المع على المع رذعت<br>حاجنب.                                                                                                    |
| 34 | ليصافت راهظإ رذعتي<br>1٪ ةداهشلا.                                                | ملا ةداەشلا حتف (VPN) ةيرەاظلا ةصاخلا ةكبشلا ليمع ىلع رذعت<br>ةداەشلا ليصافت ضرعل حاجنب اەيلإ لوصولاو.                                                                                                    |
| 35 | ةداەشلا ريدصت رذعتي.<br>1.٪ حلاص ريغ راسم                                        | .حلاص ريغ ةداەشلل رفوتملا ريدصتلا راسم                                                                                                    |
| 36 | .1٪ ةداەشلاً ريدصت ردعتي                                                         | سلا ريدصت رذعتو ةحيحص ريغ ةداهشلل ةهجولا وأ ريدصتلا ردصم                                                                                                    |
| 37 | ريدصت راسم ديدحت بجي.                                                            | ةددحملا ةداەشلا ريدصتل فلم راسم مدختسملا رفوي مل                                                                                                    |
| 38 | ريغ ةداەشلا رورم تاملك<br>ةملك سفن لخدأ .ةقباطتم<br>يعبرم الك يف رورملا<br>صنلا. | ِم نم رورملا ةملك ديكأتو رورملا ةملك يلقح نم لك يوتحي نأ بجي<br>ميقلا سفن ىلع ةداەشلا ريدصت راوح.                                                                                                    |
| 39 | .ةداەشلا داريتسإ رذعتي                                                           | لم راسم نوكي دق .ةداەشلا داريتسإ VPN ةكبش ليمع ىلع رذعت.<br>فلملا ماظن يف ةلكشم كانه نوكت دق وأ حيحص ريغ ةداەشلا.                                                                                             |
| 40 | داريتسإ راسم ديدحت بجي.                                                          | ةداەش داريتسال فلم راسم مدختسملا رفوي مل.                                                                                                    |
| 41 | ريغ ةداەشلا رورم تاملك<br>ةملك سفن لخدأ .ةقباطتم<br>يعبرم الك يف رورملا<br>منلا. | ملا ةملك ديكأت و ةديدجلا رورملا ةملك يلقح نم لك يوتحي نأ بجي<br>ميقلا سفن ىلع ةداهش داريتسإ راوحلا عبرم نم.                                                                                                   |
| 42 | ليجست بلط ءاشنإ رّذعت<br>ةداەشلا.                                                | ست بلط ءاشناٍ (VPN) ةيرهاظلا ةصاخلا ةكبشلا ليمع ىلع رذعت;<br>ةداەش عجرم مادختساب ةداەشلا ليجستل.                                                                                                    |
| 43 | وأ ،ةداەشلا ليجست لشُف<br>.ەيلع ةقڧاوملا متت مل                                  | قدصملا عجرملا هيلع قفاوي مل وأ ةداهشلا ليجست بلط لشف.                                                                                                    |
| 44 | وا ،ةحلاص ريغ ةداەشلا<br>ربع ليجست بلط تسيل<br>تنرتنإلا.                         | يدل سيل وأ ةحلاص ريغ ةداهش ليجست فانئتسإ مدختسملا لواح<br>قلعم ليجست بلط.                                                                                                    |
| 45 | ةقباطتم ريغ رورملا تاملك.<br>ىرخأ ةرم لواح.                                      | , ةديدجلا رورملا ةملك ديكات راوح عبرم يف اەلاخدا مت يتلا ةميقلا<br>رورم ةملك لاخدا راوح عبرم يف اەلاخدا مت يتلا ةميقلا عم قباطتت<br>ةداەش رورم ةملك رييغت ةلواحم دنع.                                         |
| 46 | رورملا ةملك رييغت لشف<br>1.٪ ةداەشلل.                                            | .ةداەشلل رورملا ةملك رييغت VPN ةكبش ليمع ىلع رذعت                                                                                                    |
| 47 | .ipseclog.exe ليمحت لشف                                                          | ظفح متي نل .ipseclog.exe قيبطت ليغشت VPN ليمع ىلع رذعت<br>لجسلا فلم يف لجسلا لئاسر.                                                                                                    |
| 48 | جمانرب/ةمدخلا فاقيإ رذعت<br>يفلخ ليغشت.                                          | الا/ةمدخلا فاقيإ (VPN) ةيرهاظلا ةصاخلا ةكبشلا ليمع ىلع رذعت.<br>نه نوكت دق وأ ليغشتلا جمانرب/ةمدخلا قيلعت متي دق .قدعاسملا<br>ماظنلا ليغشت جمانرب/ةمدخ ةرادإ يف ةلكشم.                                        |
| 49 | رذعت .GI_VPNStop لشف<br>لاصتالا عطق.                                             | ليمع لشف VPN لاصتا ءاەنإل فاقيإ بلط لاسرإ يف VPN ليمع لشف<br>بأ ليغشتلا جمانرب/ةمدخلا فاقيإ متي دق .ةدعاسملا ةادألا/ةمدخلاب<br>تلا جمانرب/ةمدخلاب لاصتالا نوكي دق .اەليغشت مدع وأ اەقيلعت<br>لشف دق.          |
| 50 | ليغشتلا جمانرب/ةمدخلا<br>ليغشتلا ديق ريغ.                                        | ديق تسيل VPN ةكبشب صاخلا ليغشتلا جمانرب/ليمع ةمدخ<br>دختسملا ةهجاو ربع VPN تالاصتإ ءاهنإ/ءاشنإ نكمي ال ليغشتلا<br>آيموسرلا                                                                                    |
| 51 | ذخأم صيصخت لشف<br>أطخلا ثودح عم IPC ليصوت<br>1h.                                 | نم تايلمعلا نيب لاصتا ذخام ءاشنإ يف VPN ةكبش ليمع لشف<br>` تالاصتإ ءاهن[/ءاشنإ نكمي ال .يفخلا جمانربلا/ةمدخلاب لاصتالا<br>طخ ل ةلص تاذ ةمولعم تلحاً .(GUI) ةيموسرلا مدختسملا ةهجاو ربع<br>قب cisco ىلع ثحبي   |
| 52 | ذخأم عقوم ءاغلإ لشف<br>ثودح عم IPC ليصوتلا<br>.1h. أطخلا                         | بذلا تايلمعلا نيب لاصتا ذخام قالغإ يف VPN ةكبش ليمع لشف<br>ال دق .ءاەنإلا ءانثأ يفخلا جمانربلا/ةمدخلاب لاصتالل ەمادختسإ<br>نم (GUI) ةيموسرلا مدختسملا ةەجاول قحاللا مادختسالا نكمتي<br>قمدخلا/ةمدخلاب لاصتالا |
| 53 | ب نمآلا لاصتالا عطق مت                                                           | رخاً ءيش ببسب (VPN) ةيرهاظلا ةصاخلا ةكبشلا لاصتا دقف مت                                                                                                    |

|    | .عقوتم ريغ لكشب 1٪                                                                                                    | V ةكبش ليمعل (GUI) ةيموسرلا مدختسملا ةهجاو ةطساوب ءاهنإلاا<br>ألا رطس ةهجاو ربع مدختسملا ةطساوب لاصتالا ءاهنإ مت نوكي دق<br>تنرتنإلاب لاصتالا دقف مت نوكي دق.                                               |
|----|----------------------------------------------------------------------------------------------------|----------------------------------------------------------------------------------------------------|
| 54 | ريغ ةقداصملا رورم تاملك<br>ةملك سفن لخدأ .ةقباطتم<br>يعبرم الك يف رورملا<br>صنلا                                          | راوح عبرم يف ةديدج ةقداصم رورم ةملك لاخدا مدختسملا نم بلط<br>رورملا ةملك يلقح يف ميقلا سفن لخدي ملو ةقداصملا عيسوت<br>فن ىلع نيلقحلا الك يوتحي نأ بجي .رورملا ةملك ديكأتو ةديدجلا<br>ميقلا                  |
| 55 | فيرعتال ماقرا قباطتت ال<br>ةصاخلا (PIN) يصخشلا<br>مقر لاخداب مق .ةقداصملاب<br>(PIN) يصخشلا فيرعتال<br>.صنال يعبرم يف هسفن | ڧداصملل ديدج (PIN) يصخش فيرعت مقر لاخدا مدختسملا نم بلط<br>,قح يف ميقلا سفن لاخداب مقي ملو ةقداصملا عيسوت راوح عبرم<br>ك يوتحي نأ بجي .PIN ديكأتو ديدجلا (PIN) يصخشلا فيرعتلا مقر<br>.ميقلا سفن يلع نيلقحلا |
| 56 | VPN. لاصتا ءدب رذعتي                                                                                                    | VPN لاصتا ءاشنإل ءدب بلط لاسرا يف VPN ةكبش ليمع لشف<br>وأ ليغشتلا جمانرب/ةمدخلا فاقيإ متي دق .ةدعاسملا ةادألا/ةمدخلاب<br>تالا جمانرب/ةمدخلاب لاصتالا نوكي دق .اهليغشت مدع وأ اهقيلعت<br>لشف دق.             |

## بابسألا

| ددع | ەلاسر                                                                                                    | ءارجإلا وأ فصولا                                                                                                    |
|-----|----------------------------------------------------------------------------------------------------|----------------------------------------------------------------------------------------------------|
| 401 | فورعم ريغ أطخ ثدّح<br>لاصتا ءاشنإ ءانثأ<br>VPN.                                                               | م ققحتاا ءاجراا .فورعم ريغ ببس ببسب VPN لاصتا ءاشنا متي مل<br>ليصافت يلع لوصحال ءالمعلا تالجس.                                                                                                    |
| 402 | ةرادإ" ىلع رذعت<br>لاخدإ ةءارق "لاصتالا<br>لاخدإ نأ وأ ،لاصتالا<br>تامولعم هب لاصتالا<br>ةحيحص ريغ وأ ةدوقفم. | تامولعملا ةفاك ىلع يوتحي ال وا دوقفم لاصتالا فيرعت فلم نا اما<br>لاخدا حالصا وأ رخآ لاصتا فيرعت فلم ديدحت اما كنكمي ،ةلكشملا هذه<br>ييلاحلا لاصتالا<br>بر المعلا تيبثت ليلد> تافيصوت يف ليصوتلا تافيصوت دجوت<br>Cisco SystemsVPN تافلم C:Program Files اذه نوكي ،ةزهجألا مظعم<br>د نم ليصوتلا فيرعت فلم لدبتسا ،ةلكشملا هذه لحل CilentProfile.<br>يحصلا لاخدالا ىلع يوتحي زاهج نم فلملا اذه خسن نكمي .تافيصوتل |
| 403 | ةباوبب لاصتالا رذعت<br>نامألا.                                                                                | مدختسملا لعجت يتلا بابسالا دحا .ةددعتم بابسال اذه ثدحي نا نكمي<br>تالجس نم ققحت .IKE تاضوافم لشف وه ةلاسرلا هذه ىلع نولصحي<br>ليصافت ىلع لوصحلل ليمعلا                                                                                                    |
| 404 | ديعبلا ريظنلا ماق<br>ءانثاً لاصتالا ءاەنإب<br>جەن ىلع ضوافتلا<br>نامألا.                                      | اذه ببس ديدحتل (يسيئرلا فرطلا) ديعبلا ريظنلا تالجس نم ققحت<br>لشفلا.                                                                                                    |
| 405 | ديعبلا ريظنلا ماق<br>ءانثأ لاصتالا ءاهنإب<br>مدختسملا ةقداصم                                                  | ايلاح مدختسم ريغ ببسلا اذه.                                                                                                    |
| 406 | ةانق ءاشنإ رذعتي<br>ةنمآ لاصتا.                                                                               | ايلاح مدختسم ريغ ببسلا اذه.                                                                                                    |
| 407 | ةقداصم ءاغلإ مت<br>ةطساوب مدختسملا<br>مدختسملا.                                                               | اوح عبرم يف (قفاوم نم الدب) رمألا ءاغلإ رز ىلع طغضلاب مدختسم ماق<br>VPN. قكبش ليمع مدختسم ةقداصم                                                                                                    |
| 408 | ةكبش لاصتا<br>لعفلاب ءاشنإلا ديق.                                                                             | لعفلاب ذيفنتلا ديق لاصتال.                                                                                                    |
| 409 | دوجوم VPN لاصتا<br>لعفلاب.                                                                                    | لعفلاب دوجوم VPN لاصتا.                                                                                                    |
| 410 | ةرادإ" ىلع رذعت<br>ەيجوت ةداعإ "لاصتالا<br>ةقداصم بلط                                                         | ايلاح مدختسم ريغ اذه.                                                                                                    |

|     | مدختسملا.                                                               |                                                                                                    |
|-----|-------------------------------------------------------------------------|----------------------------------------------------------------------------------------------------|
| 411 | ديعبلا ريظنلا معدي ال<br>ةكبش ليمع لوكوتورب<br>.بولطملا VPN             | كوتورب تافصاوم معدي ال هنأ وأ Cisco زاهج سيل ديعبلا ريظنلا نأ امإ<br>قكبش ليمع VPN.                                                                                             |
| 412 | ديعبلا ريظنلا دعي مل<br>بيجتسي.                                         | نم دكات .لاصتالا ءاشنإ ليمعلا بلطل ديعبلا ريظنلا بيجتسي ال<br>لا ريظنلا تالجس نم ققحت وأ ،ديعبلا ريظنلا لاصتا رابتخإ ةيناكمإ<br>ليمعلل متباجتسا مدع ببس ةفرعمل.                 |
| 413 | ةقداصم تلشف<br>مدختسملا.                                                | رذعت وأ ،ةحيحص ريغ مدختسم ةقداصم تامول عم ل أخداب مدختسملاً ماق<br>ميل مع ليغشت ليمعل المع المع المع الي المع الي عشت الي مع ل                                                  |
| 414 | لاصتا ءاشنإ لشف<br>TCP.                                                 | TCP لاصتا عضو ربع IPSec ل TCP لاصتا ءاشنإ VPN ليمع ىلع رذعت<br>لا تالجس ةعجارم ءاجرلا .رشابملا IPSec وأ UDP ربع IPSec ةبرجت ءاجرلا<br>ليصافت ىلع لوصحلل.                        |
| 415 | بولطملا نوكملا<br>PPPTool.exe دوجوم ريغ<br>ليمعلا جمانرب نيب<br>تبثملا. | ةداع اذه) ليمعلاا تيبثت ليلد يف ppptool.exe دوجو نم دكأتلاا ءاجرلا<br>C:Program FilesCisco SystemsVPN Client. ادوجوم فلملا اذه نكي مل اذإ<br>هتيبثت ةداعإو ليمعلا تيبثت ةلازإب. |
| 416 | وه ديعبلا ريظنلا<br>ليمحتلا ةنزاوم.                                     | ةفلتخم ةباوب مادختساب ريظنلا كحصن دقل.                                                                                                    |
| 417 | رادج جمانرب دعي مل<br>ديق بولطملا ةيامحلا<br>ليغشتلا.                   | ليغشتلا ديق ريغ ٻولطملا ةيامحلا رادج.                                                                                                    |
| 418 | جمانرب نيوكت رذعت<br>قيامحلا رادج.                                      | اهيلع فرعتم ريغ ةيامح رادج ةلاسر ريظنلا لسرأ.                                                                                                    |
| 419 | لاصتا دجوي ال.                                                          | ىلع لوصحلل ءالمعلا تالجس نم ققحتلا ءاجرلا .عقوتم ريغ اطخ اذه<br>ليصافت.                                                                                                    |
| 420 | قيبطتلا ىلع رذعت<br>دراوم ضعب صيصخت<br>رذعتيو ماظنلا<br>ةعباتملا        | يغشت دعأ ،ةيفاك ماظنلا ةركاذ نأ دقتعت تنك اذإ .ماظنلا ةركاذ تدفن<br>.ىرخأ ةرم لواحو زاهجلا                                                                                      |
| 421 | ب لاصتا ءاشنا لشف<br>ISP كب صاخلا.                                      | ريحال ليمعلا تالجس ضرع .يفتاه لاصتا لاصتا لاصتا ءاشنا لشف<br>ليصافت يلع.                                                                                                    |
| 422 | ةباوبب لاصتالاًا دقف<br>لاصتا نم ققحت .نامألا<br>المكبشل                | تنرتنإلااب الصتم زامجلا دعي مل وأ زامجلاب صاخلا IP ناونّع رّييغت متّ<br>مأ بابسأل VPN قفن لاصتا عطق VPN ةكبش ليمع بلطتي :ةظحالم<br>ةزمجألل IP ناونع رييغت ةلاح يف.              |
| 423 | لاصتا ءاەنإ مت VPN<br>كب صاخلا.                                         | .عقوتم ريغ أطخ ثدح وأ ،VPN قفن لاصتا عطقب مدختسملا ماق                                                                                                    |
| 424 | ليمعلاب لاصتالا دقف<br>ريظنلا ةطساوب.                                   | وصحلل ريظنلا تالجس نم ققحت .ريظنلا ةطساوب لاصتالا عطق مت<br>ليصافت.                                                                                                    |
| 425 | ايودي لااصتالاا عطق مت<br>لوؤسملا ةطساوب.                               | .ايودي VPN قڧن لاصتا عطقب لوؤسملا ماق                                                                                                    |
| 426 | ىصقالاا دحلا زواجت مت<br>مت يتلا ءاقبلا ةرتفل<br>اەنيوكت                | حلا ةرتفل ىصقألا دحلا (VPN) ةيرەاظلا ةصاخلا ةكبشلا ليمع زواجت<br>بظنلا زاەج ىلع ةميقلا ەذە نيوكت مت .لمع ةسلجل اەنيوكت مت يتلا<br>(يسيئرلا فرطلا)                               |
| 427 | يف فورعم ريغ اطخ ثدح<br>ريظنلا.                                         | ىلع لوصحلل ريظنلا تالجس نم ققحت .ريظنلا لصتم ريغ قفن<br>ليصافت.                                                                                                    |
| 428 | ليغشت فاقيإ مت<br>ريظنلا                                                | ريب قالغإ مت.                                                                                                    |
| 429 | ريغ حداف اطخ                                                            | ليصافت ىلع لوصحلل ريظنلا تالجس نم ققحت.                                                                                                    |
| 430 | ىصقالاا دحلا زواجت<br>مت يذلا لاصتالا تقول<br>ەنيوكت.                   | ريظنلا لبق نم اهب حومسملا نم لوطأ ةدمل VPN ليمع لاصتا مت.                                                                                                    |
| 431 | دحلا نيوكت مت                                                           | ملا لبق نم هب حومسملا تقولا نم لوطأ ةرتفل الماخ VPN لاصتا ناك                                                                                                    |

| -   | -                                                                                                    |                                                                                                    |
|-----|----------------------------------------------------------------------------------------------------|----------------------------------------------------------------------------------------------------|
|     | لومخلا تقول ىصقالاا<br>مت يتلا لمعلا ةسلجل<br>لمنولجت                                                                                         |                                                                                                    |
| 432 | ليغشت ةداعإ مت<br>رىظنلا.                                                                                                    | ريظنلا ليغشت ةداعإ مت.                                                                                                    |
| 433 | ببسلا ديدحت متي مل<br>ريظنلا ةطساوب.                                                                                                    | ريظنلا تالجس نم ققحت .قفنلا لصفل ببس يأ ريظنلا مدقي مل<br>ليصافت ىلع لوصحلل.                                                                                                    |
| 434 | جەنلا ضوافت لشف.                                                                                                    | واح) ريظنلا تاسايس رييغت لواح .ةقباطتم ريغ نارقالاو ليمعلا جەن<br>ايرخا قرم لواح مث (كلذ ىلإ امو AES و 3DES مادختسإ.                                                                                                    |
| 435 | رادج جەن قباطت مدع<br>ةيامحلا.                                                                                                    | ريظنلا ةطساوب ەنيوكت مت ام عم ةيامحلا رادج تاسايس قباطتت ال.                                                                                                    |
| 436 | ةيحالص تەتنا<br>ةمدختسملا تاداەشلا.                                                                                                    | تب مق .لاصتالا فيرعت فلم يف ةمدختسملا ةداەشلا ةيحالص تەتنا<br>ىرخأ ةرم لواح مث ،ليمعلا فيرعت فلم يف ةنوكملا ةداەشلا.                                                                                                    |
| 437 | ريغ ةملعم ريفوت مت<br>ةحيحص.                                                                                                    | رماوألا رطس تاملعم وأ فيرعتلا فلمل ةلمج ءانبو يئالمإ قيقدت.                                                                                                    |
| 438 | تانوكملا ىلع رذعتي<br>ليمعلل ةفلتخملا<br>يأ فاقيإ لواح .لاصتالا<br>ةيصخش ةيامح ناردج<br>ىلع ةتبثم نوكت دق<br>لواح مث ،ليمعلا زامج<br>يرخأ ةرم | فانملا VPN ةكبش ليمعل (GUI) ةيموسرلا مدختسملا ةهجاو مدختست<br>محلا ناردج دجوت .ةمدخلاو VPN ةكبش ليمع ليغشت جمانربب لاصتالل<br>ورملا ةكرح عيمجل حامسلا .رورملا ةكرح قيعت دقو نينوكملا نيذه نيب<br>127.0.0.1 ناونع                                                                                                    |
| 439 | ليمع ةمدخ ليغشت ءدب<br>Cisco. نم VPN ةكبش                                                                                                    | يخ نم وا ،رماوالا هجوم ىلع _net start cvpnd_ لالخ نم كلذب مايقلاا نكميو<br>net stop c_ و VPNnet start cvpnd ةمدخ ءدبو ةمدخلا ريدم ىلإ لاقتنالا]<br>إس نم ققحتلا اضيأ متي دق اهفقوو VPN ةمدخ ءدبل امهمادختسإ متي<br>.قمدخلا ليغشت ءدب مدع ببس ةفرعمل Windows ماظن<br>.رماوالا هذه لاخداب موقت امدنع _ فرحلا بتكت ال :ةظحالم |
| 440 | ليغشت ءدب رذعتي<br>دكأت .ليغشتلا جمانرب<br>DNE تيبثت نم<br>نم دكأت .حيحص لكشب<br>ديبثت_                                                       | r_ بتكاو رماوألاا هجوم ىلإ لقتنا .DNE ليغشت جمانرب ليمحت نم دكأت<br>ذإ ،كلذ عمو .هفاقيإ ىلع ارداق ماظنلا اذه نوكي نأ يغبني الوstop dne<br>                                                                                                    |
| 441 | يطايتحالاً خسنلا مداوخ<br>تلواح .ةرفوتملا<br>مداوخ عيمجب لاصتالا<br>اذإ) يطايتحالا خسنلا<br>نكلو ،(ارفوتم كلذ ناك<br>لاصتالا رذعت.            | لا دعب يسيئر يفرط زاهج عم لاصتا ءارجإ VPN ةكبش ليمع ىلع رذعت<br>سالا ةقدو لاصتالا ةيناكمإ نم دكأت .يطايتحالا خسنلا مداوخ عيمج نم<br>لمعلا ةطحم نم ةيسيئرلا ةيفرطلا ةزهجألل.                                                                                                    |
| 442 | لوحملا نيكمت لشف<br>يرەاظلا.                                                                                                    | اصخ تاحفص ىلإ لقتنا وا .ىرخا ةرم ةلواحملا لبق ليغشتلا ةداعإ لواح<br>.ايودي _Cisco ةمظنأل vpn لوحم_ ليطعت/نيكمت لواحو ةكبشلا لاصتا<br>يلإ يلاتلا رطسلا ةفاضإ اضيأ                                                                                                    |
| 443 | ةقاطبلا ةلازا تمت<br>ةنرتقملا ةيكذلا<br>ةداعإ ءاجرلا .ةداەشلاب<br>.ةيكذلا ةقاطبلا جاردإ                                                       | ع ةسلج ءانثأ ةلصتم لمعلا ةطحم جراخ ةدوجوملا تاداهشلا لظت نأ بجي<br>VPN. قكبش ليمع                                                                                                    |

#### تاريذحتلا

| ددع | ەلاسر                              | ۽ارچالا وا فصولا                               |
|-----|------------------------------------|------------------------------------------------|
|     | رماوألا رطس ةملعم مادختسإ نكمي ال  | راعسالا ضرع نمض ناتروكذملا رماوالا رطس تاملعم  |
| 201 | 2.1                                | ادختسإ نكمي الو ضعبلا اهضعب عم تامالعلا ضراعتت |
|     | .2٪ رماوألا رطس ةملعم عم كارتشالاب | اعم                                            |

|     |                                                                                                    | رماوا رطس يا يف                                                                                                    |
|-----|----------------------------------------------------------------------------------------------------|----------------------------------------------------------------------------------------------------|
| 202 | موقي نل ،ةزيملا هذه ليطعت ةلاح يف<br>دنع VPN لاصتا عطقب ايئاقلت 1٪<br>لظي دق ،كلذل ةجيتنو .كجورخ ليجست<br>ليجست دعب الصتم رتويبمكلا<br>يورخلا | ع "لاصتالا عطق" VPN لاصتا ليطعتب مدختسملا ماق<br>لوخدلا ليجست صئاصخ" راوح عبرم نم جورخلا ليجست<br>Windows".                                                                                                    |
| 203 | لاخدال ةباتكلا تازايتما كيدل سيل<br>ةءارقلل محتف متيس .اذه لاصتالا<br>طقف.                                                                    | تامس نييعت مت لاصتا لاخدا ليدعت مدختسملا لواحي<br>طقف ةءارقلا ىلع ەب ةصاخلا فلملا.                                                                                                    |
| 204 | ةنرتقملا 1٪ ةداەشلا ىلع روثعلا رذعت<br>ةداەش ديدحت ءاجرلا .اذە لاصتالا لاخداب<br>"رمألا ءاغلإ" قوف رقنلا وأ ىرخأ.                             | داەش ىلع يوتحي لاصتا لاخدا ليدعت مدختسملا لواحي<br>رتقملا ةداەشلا ىلع روثعلا متي مل نكلو .ەب ةنرتقم<br>ةقاطب ىلع ةدوجوم ةداەشلا نوكت دق .فيرعتلا فلمب<br>ه ءاغلإ ىلع طغضلا ،كلذل .ايلاح ماظنلاب ةلصتم ريغ<br>.حيحص   |
| 205 | اذه عم ةيكذ ةقاطب مادختسإ بجي<br>ةيكذلا ةقاطبلا جاردإ ءاجرلا. لااصتالا<br>لاصتالا ةلواحم لبق.                                                 | دختسإ بلطتي يلاحلا فيصوتلا نا ينعي ريذحتلا اذه<br>جي .ماظنلا ىلع ةيكذ ةقاطب دجوت الو ةيكذلا ةقاطبلا<br>هيلع بجيو ةحيحصلا ةيكذلا ةقاطبلا جاردا مدختسملا<br>م فيرعت فلم ديدحت مدختسملا ىلع بجي وأ ،لاصتالل<br>.لاصتالل |

## <u>ةلص تاذ تامولعم</u>

- (طقف نولجسملا ءالمعلا) Cisco CSCed05004 زم ءاطخالا حيحصت فرعم IPSec/تا الوكوتورب/IFSec المعادة معد المعام معد المعام معد المعام معد المعام معد المعام معد المعام معد المعام م
- <u>Cisco Systems</u> <u>تادنتسملاو ينقتلا معدا</u>

ةمجرتاا مذه لوح

تمجرت Cisco تايان تايانق تال نم قعومجم مادختساب دنتسمل اذه Cisco تمجرت ملاعل العامي عيمج يف نيم دختسمل لمعد يوتحم ميدقت لقيرشبل و امك ققيقد نوكت نل قيل قمجرت لضفاً نأ قظعالم يجرُي .قصاخل امهتغلب Cisco ياخت .فرتحم مجرتم اممدقي يتل القيفارت عال قمجرت اعم ل احل اوه يل إ أم اد عوجرل اب يصوُتو تامجرت الاذة ققد نع اهتي لوئسم Systems الما يا إ أم الا عنه يل الان الانتيام الال الانتيال الانت الما